## Passo 1 Abrir Tela de Movimentação

No menu da esquerda do SCMP sistema (https://scmp.trt8.jus.br), selecione a opção 'Nova Movimentação', conforme figura ao lado.

| <b>TRT-8ª REGI</b><br>Pará e Amapá | ÃO Sistema de Controle de Material e                  | Patromônio                    |
|------------------------------------|-------------------------------------------------------|-------------------------------|
| 1 COMAT) 🜗                         | [Últimas Opções] 💉 Vis. Document                      | o 🗍 F10-Gravar 🗟 F8-Abrir 🚄 🚄 |
| Login expira em: 14:31             | Manter Movimentação                                   |                               |
| Q Olá, em que posso ajudar?        | Origem<br>Coordenadoria de material e logística (624) |                               |
| Nova Movimentação                  | Destino                                               | Servidor Destino              |
| Nova Movimentação (Mult.)          | Observação                                            | _                             |
| Consultar Movimentações            | J ItemMovimentacao                                    | Novo                          |
| Termo                              | 📓 Material                                            | Tombo (Confer.)               |
| Consultar Termos                   | 1. (<br>2. (                                          |                               |
| Materiais                          | 3.                                                    |                               |
| Material Consumo                   | 4.                                                    |                               |
| Concultar Materiais (Conc.)        | 5. (                                                  |                               |
| Consultar Materials (Cons.)        | 7                                                     |                               |
| Material Permanente                | 8.                                                    |                               |
| Consultar Materiais (Perm.)        | 9.                                                    |                               |
| Dolaté via a                       | 10.                                                   |                               |
| Relatorios                         | 11.                                                   | ()                            |

## Passo 2

## Abrir Janela para Seleção do Destino

Para selecionar o setor Destino para o qual se pretende enviar o material, clique no botão [...] respectivo, conforme figura ao lado.

| <b>J TRT-8ª REGIÃO</b><br>Pará e Amapá Sistema de |         |   |      |                  |            |
|---------------------------------------------------|---------|---|------|------------------|------------|
| m OMAT) 🜗                                         |         |   |      |                  | [Últir     |
| USUÁRIO                                           |         |   |      |                  |            |
| Login expira em: 14:31                            |         |   |      |                  |            |
| 🔍 Olá, em que posso ajudar?                       | Origem  |   |      |                  |            |
| Nova Movimentação                                 | Destino |   |      | DORIA DE MATERIA |            |
|                                                   |         |   | hcor | vacã             | ~          |
| Nova Movimentação (Mult.)                         |         | Č | DOCI | vaça             | 0          |
| Consultar Movimentações                           |         | 9 | Iter | nMov             | /imentacao |
| Termo                                             |         |   |      | R                | Material   |
|                                                   |         |   | 1.   |                  | (          |
| Consultar Termos                                  |         |   | 2.   |                  | (          |
| Materiais                                         |         |   | 3.   |                  | (          |
| Material Consumo                                  |         |   | 4.   |                  | (          |
|                                                   |         |   | 5.   |                  | (          |
| Consultar Materiais (Cons.)                       |         |   | 6.   |                  | (          |
| Material Permanente                               |         |   | 7.   |                  | (          |
|                                                   |         |   | 8.   |                  | [          |
| Consultar Materiais (Perm.)                       |         |   | 9.   |                  | l          |
| Delatórios                                        |         |   | 10.  |                  | [          |
| Relatorios                                        |         |   | 11.  |                  |            |

#### Controle de Material e Patromônio

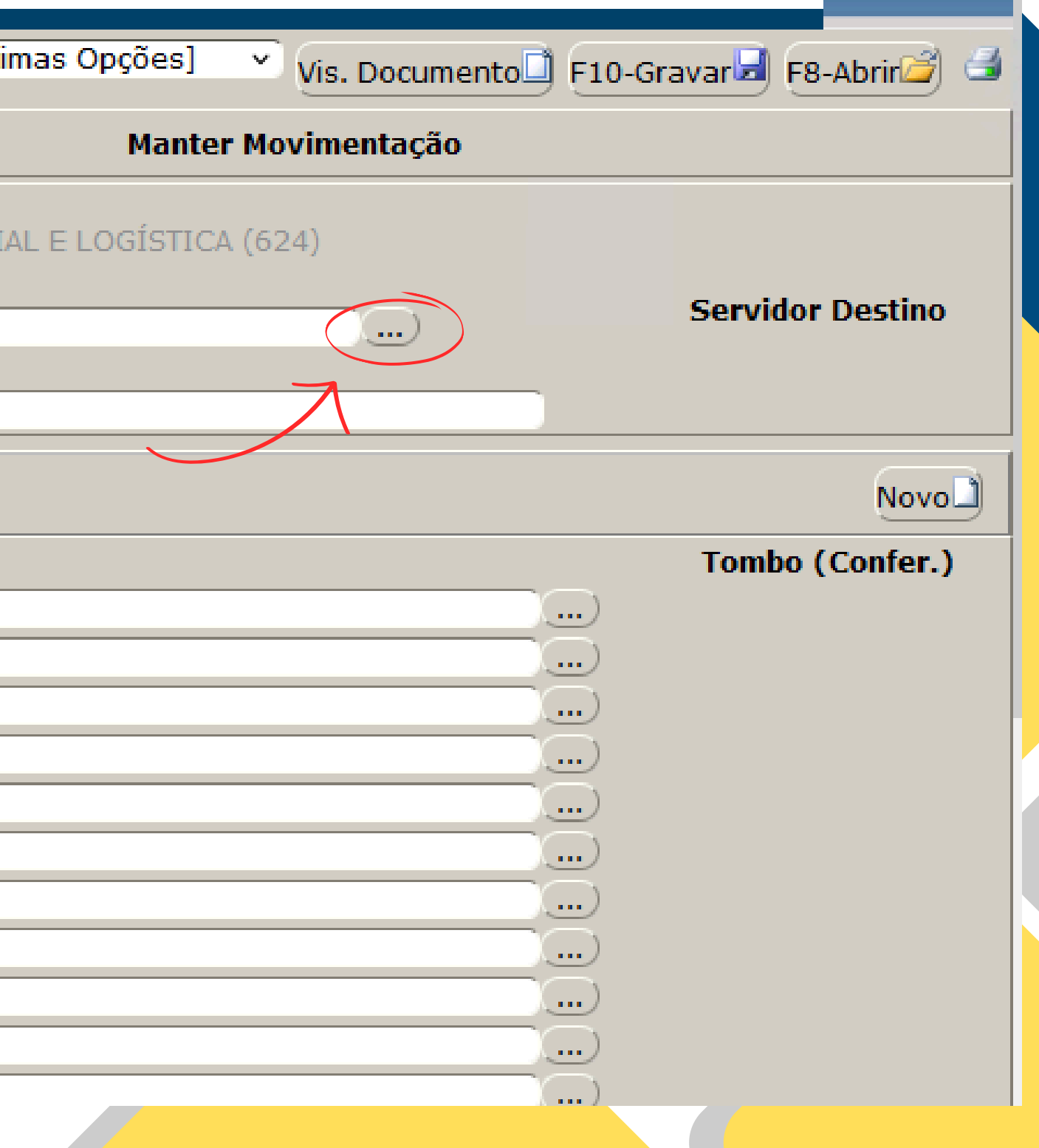

## Passo 3 Seleção do Destino

Após o passo 2, aparecerá a janela ao lado.

Informe o nome do mesmo setor de origem no setor de destino ou parte dele, ou a sigla do setor.

seguida clique Em em Pesquisar.

Após aparecer o nome do setor abaixo, clicar sob o mesmo para selecioná-lo.

TRT-8<sup>ª</sup> REGIAO Pará e Amapá

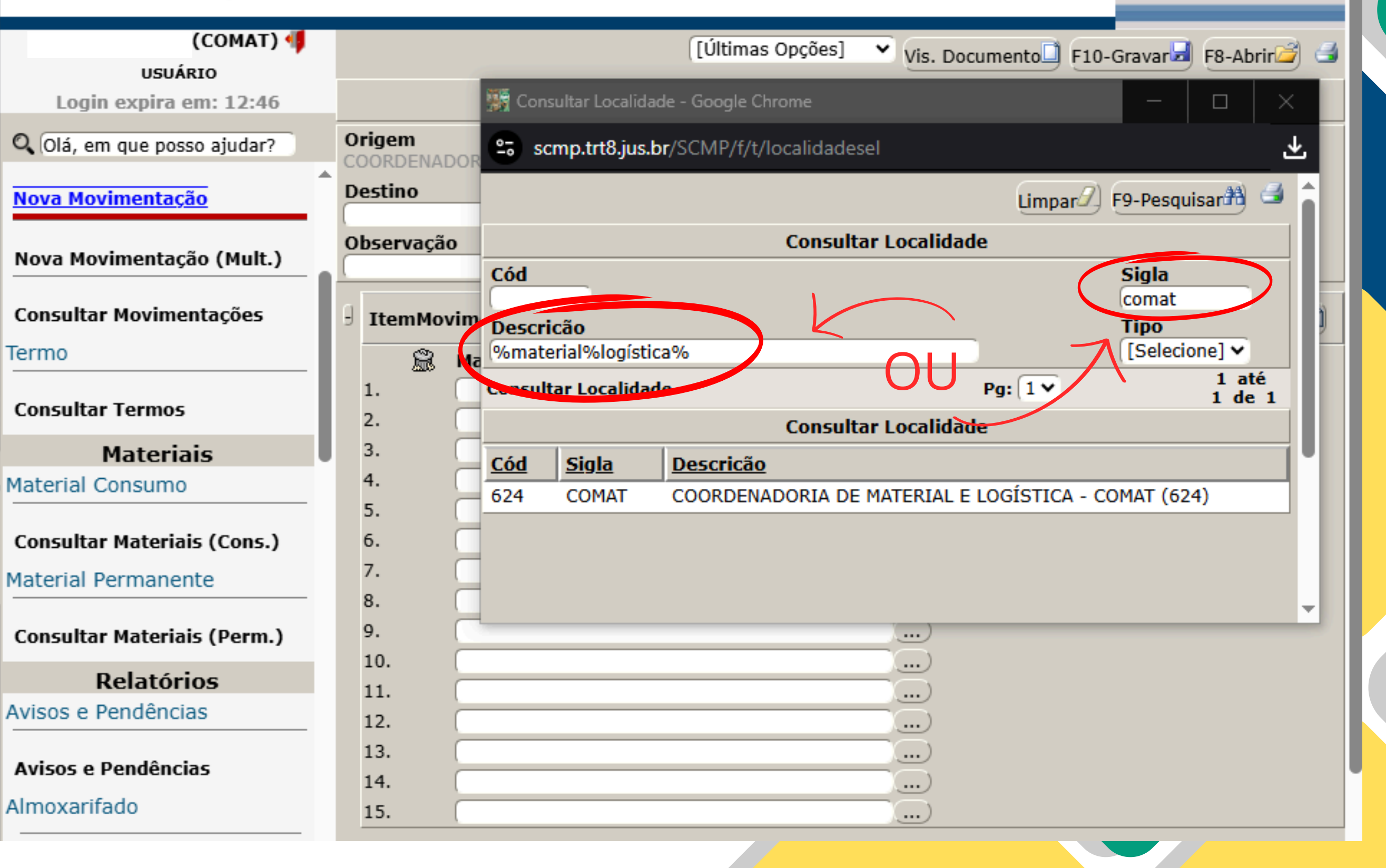

#### Sistema de Controle de Material e Patrimônio

Texto do seu parágrafo

## Passo 4

## Abrir Janela para Seleção do (s) Material (is)

Após selecionar o setor, o sistema volta para a tela da movimentação.

Agora selecionaremos o material a ser enviado, clicando no botão [...] respectivo, conforme figura ao lado.

| (COMAT) 🐗                        |   |          |                        |                            |
|----------------------------------|---|----------|------------------------|----------------------------|
| Login expira em: 14:21           |   |          |                        |                            |
| 🔍 Olá, em que posso ajudar?      |   | 01<br>00 | <b>igem</b><br>ORDENAI | DORIA DE MATERIAL E L      |
| Nova Movimentação                |   | De       | octino                 |                            |
| Nova Movimentação (Mult.)        |   |          | DORDENA<br>Doservação  | DORIA DE MATERIAL E L<br>o |
| Consultar Movimentações<br>Termo | ľ | 9        | ItemMo                 | vimentacao                 |
| Consultar Termos                 | l |          | 1.                     | Material                   |
| Materiais                        |   |          | 2.                     | (                          |
| Material Consumo                 |   |          | 3.                     |                            |
| Consultar Materiais (Cons.)      |   |          | 4.<br>5.               |                            |
| Material Permanente              |   |          | 6.                     |                            |
| Consultar Materiais (Perm.)      |   |          | 7.<br>8.               |                            |
| Relatórios                       |   | 1        | 9.                     |                            |
| Avisos e Pendências              |   |          | 10.                    |                            |
| Avisos e Pendências              |   |          | 11.<br>12.             |                            |
| Almoxarifado                     |   |          | 13.                    |                            |
| Consumo                          |   |          | 14.                    |                            |

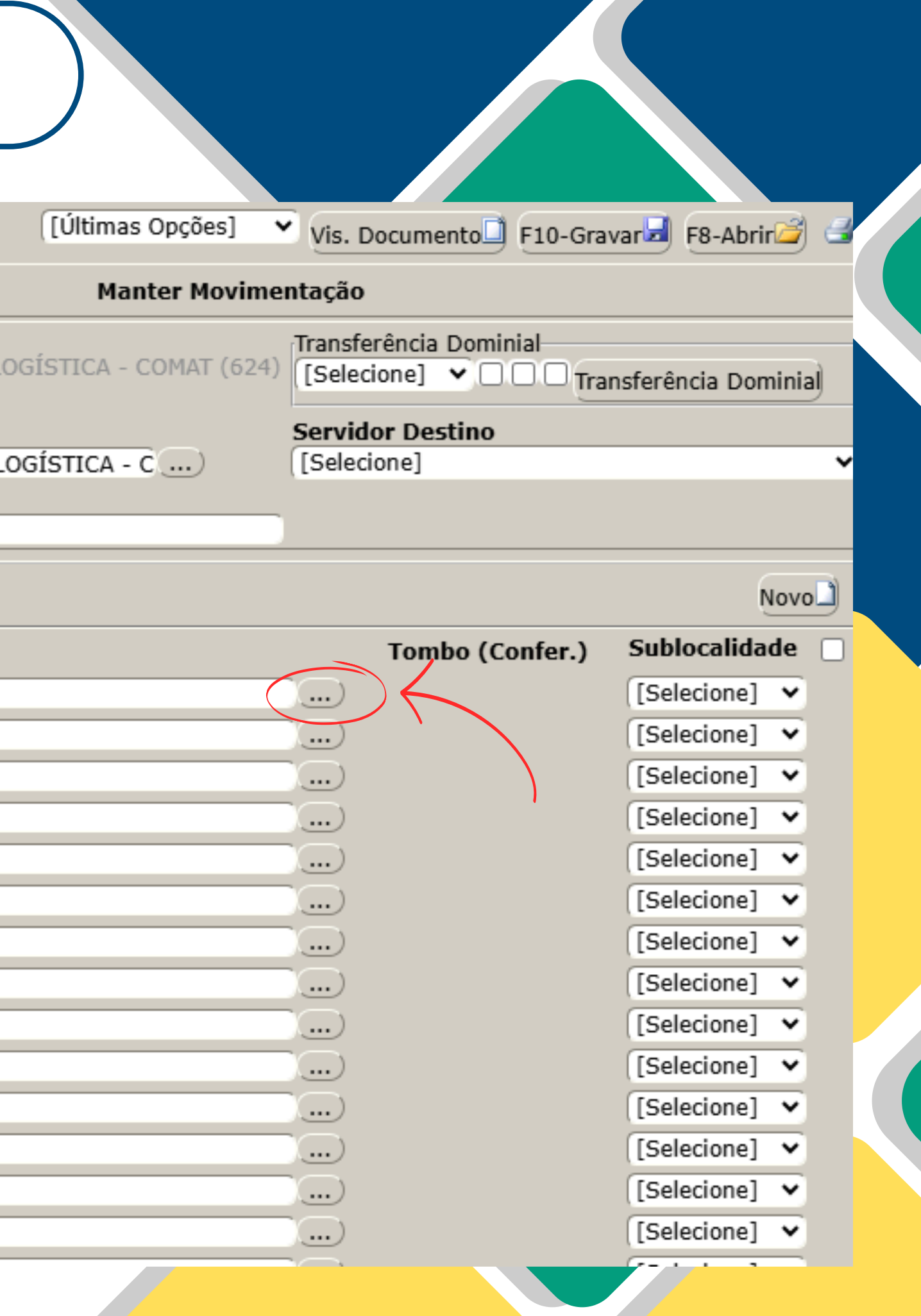

## Passo 5

## Pesquisa e Seleção do (s) Material (is)

Para selecionar o material você deve informar o Tombo e clicar em 'Pesquisar' conforme indicado ao lado.

Se o item desejado for encontrado clique sobre ele.

Caso o sistema apresente a mensagem "Nenhum registro que atende aos critérios informados foi encontrado", o tombo não foi localizado ou está lotado em outro setor, para localizá-lo siga a Instrução de Trabalho Consulta de Localização de Material pelo Tombo.

## **TRT-8ª REGIÃO** Pará e Amapá

### Sistema de Controle de Material e Patrimônio

| (COMAT) 🜗                          |             |                |       | 🎆 Consultar N              |
|------------------------------------|-------------|----------------|-------|----------------------------|
| USUÁRIO                            |             |                |       | Shttps://                  |
| Colá, em que posso ajudar?         | Ori         | gem<br>Drdena  | DORIA |                            |
| lova Movimentação                  |             |                |       |                            |
|                                    | CO          | ordena         |       | Tombo<br>76078             |
| Nova Movimentação (Mult.)          | Ob          | servaçâ        | io    | Descrição A                |
| Consultar Movimentações            |             | (temMo         | vimen | Número de                  |
| Consultar Termos                   | 1           | <b>8</b>       | Mate  | Sublocalida<br>[Selecione] |
| Materiais                          | 2           |                |       |                            |
| aterial Consumo                    | 3           |                |       | Verbete                    |
| Consultar Materiais (Cons.)        | 4           |                |       | Computador                 |
| aterial Permanente                 | 6           |                |       |                            |
| Consultar Materiais (Perm.)        | 7<br>8      | -              |       |                            |
| Relatórios                         | 9           |                |       |                            |
| visos e Pendências                 | 1           | 0.             |       |                            |
| Avisos e Pendências<br>Imoxarifado | 1<br>1<br>1 | 1.<br>2.<br>3. |       |                            |
| Consumo                            | 1           | 4.<br>5        |       |                            |

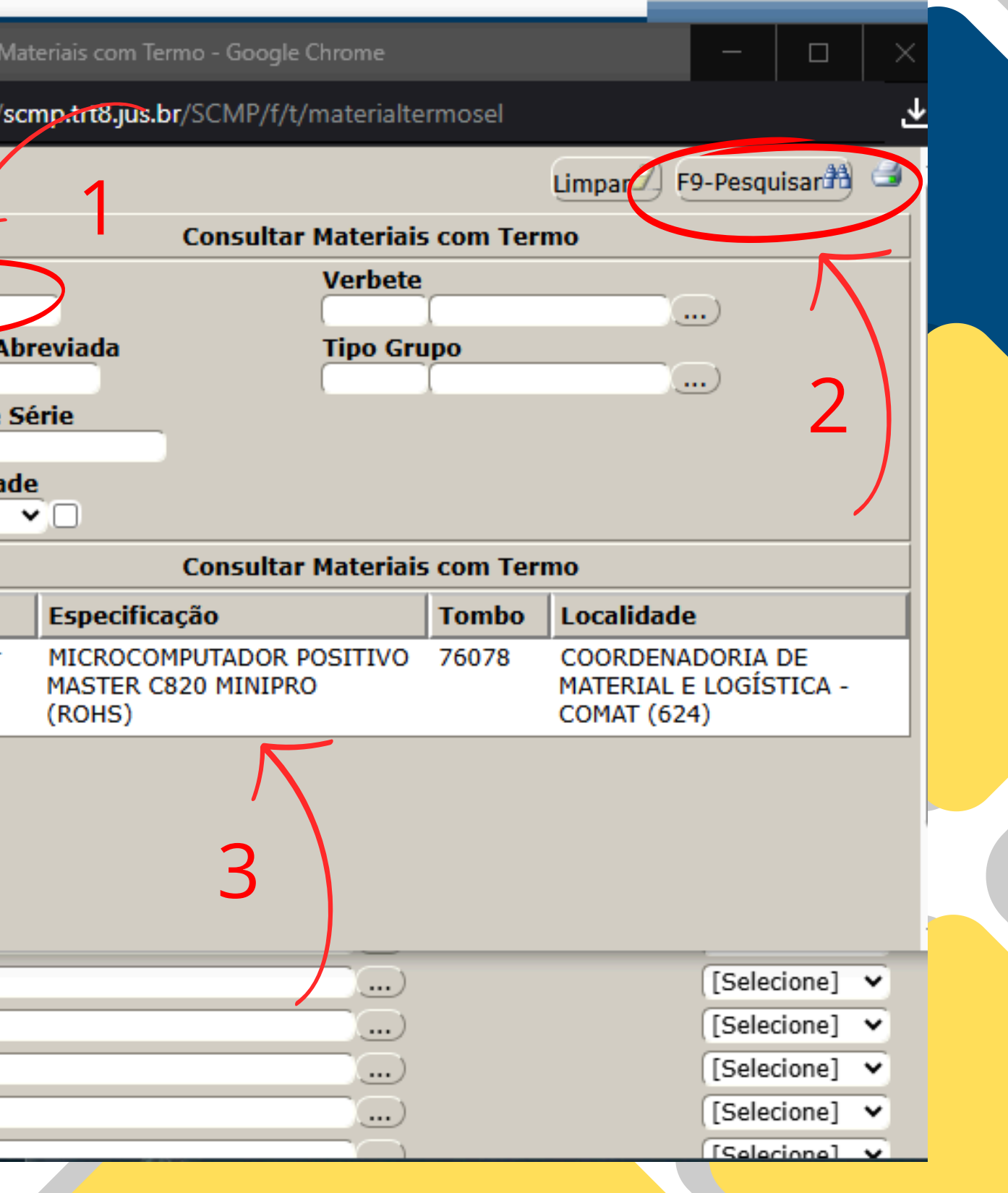

# Passo 6:

## Seleção do Servidor Destino

Selecione o servidor que usará o bem para uso pessoal.

| (COMAT) 🜗<br>USUÁRIO        |   |                               |                               |
|-----------------------------|---|-------------------------------|-------------------------------|
| Login expira em: 14:06      |   |                               |                               |
| 🔍 Olá, em que posso ajudar? | C | )rigem                        |                               |
| Nova Movimentação           |   | estino                        | DUKIA DE MATERIAL E L         |
| Nova Movimentação (Mult.)   |   | COORDENA<br>D <b>bservaçã</b> | DORIA DE MATERIAL E L<br>O    |
| Consultar Movimentações     | ŀ |                               |                               |
| Termo                       | 9 | ItemMo                        | vimentacao                    |
| Consultar Termos            | l | â                             | Material                      |
| Materiais                   |   | 1.                            | MICROCOMPUTADOR P<br>Detalhes |
| Material Consumo            |   | 2.                            | (                             |
| Consultar Materiais (Cons.) |   | 3.                            |                               |
| Material Permanente         |   | 4.<br>5.                      |                               |
| Consultar Materiais (Perm.) |   | 6.                            |                               |
| Relatórios                  |   | 7.                            |                               |
| Avisos e Pendências         |   | 8.<br>9.                      |                               |
| Avisos o Dondôncias         |   | 10.                           |                               |
| Almovarifado                |   | 11.                           | (                             |
|                             |   | 12.                           |                               |
| Consumo                     |   | 13.                           |                               |

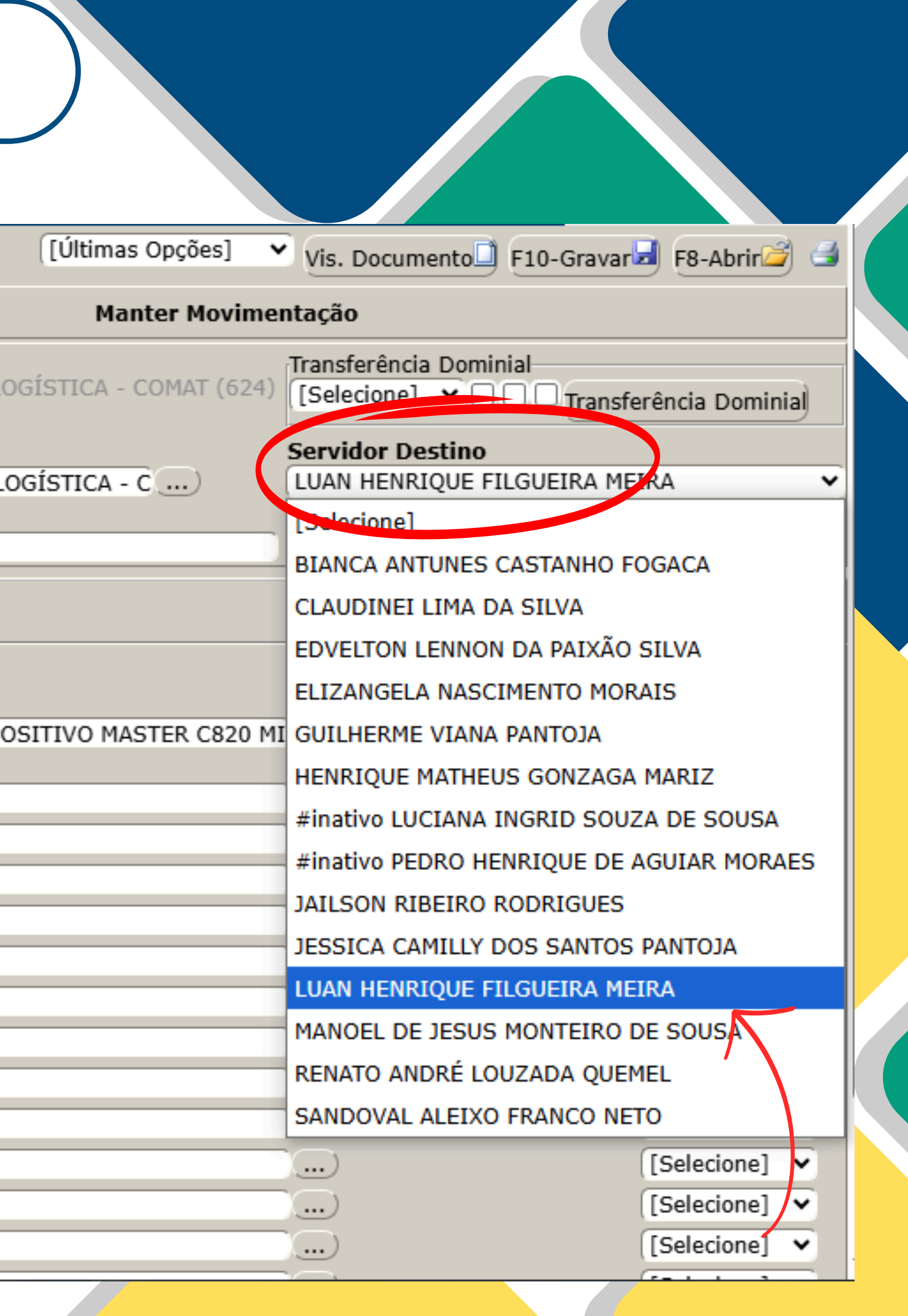

## Passo 7 **Gravar** a Movimentação

Após selecionar o material e o servidor destino, o sistema tela volta da pra movimentação, confira os dados e clique em 'Gravar', conforme indicado na figura ao lado.

|                           |                       | [Últimas Opções]                            | Vis. Documento 🗍 F10-Grava            | ar 🖬 🕫 Abrir 🖆    |
|---------------------------|-----------------------|---------------------------------------------|---------------------------------------|-------------------|
| Login expira em: 09:58    |                       | Manter Movime                               | ntação                                | K                 |
| Olá, em que posso ajudar? | Origem<br>COORDENAI   | DORIA DE MATERIAL E LOGÍSTICA - COMAT (624) | Transferência Dominial<br>[Selecione] | ferência Dominial |
| ova Movimentação          | Destino               |                                             | Servidor Destino                      |                   |
| ova Movimentação (Mult.)  | COORDENA<br>Observaçã | DORIA DE MATERIAL E LOGÍSTICA - C )         | LUAN HENRIQUE FILGUEIRA M             | IEIRA             |
| onsultar Movimentações    |                       | vimentação                                  |                                       | Novo              |
| rmo                       |                       |                                             |                                       | Sublocalidade     |
| onsultar Termos           | R                     | Material                                    | (Confer.)                             |                   |
| Materiais                 | 1.                    | MICROCOMPUTADOR POSITIVO MASTER C820 M      | I Limpar) 76078                       | [Selecione] 🗸     |
| terial Consumo            | 2.                    |                                             | <b></b>                               | [Selecione] 🗸     |
| nsultar Materiais (Cons.) | 3.                    |                                             |                                       | [Selecione] 🗸     |
| terial Permanente         | 4.                    |                                             |                                       | [Selecione] V     |
|                           | 6.                    |                                             |                                       | [Selecione] V     |
| nsultar Materiais (Perm.) | 7.                    |                                             |                                       | [Selecione] V     |
|                           |                       |                                             |                                       |                   |

#### Sistema de Controle de Material e Patrimônio

## Passo 8 **Conclusão da** Movimentação

Após gravar a movimentação, sistema apresenta  $\mathbf{O}$ a seguinte tela, note que do aparecerá no status patrimônio a informação: (Pendente de Nova Recebimento) isto indica que o material foi movimentado e aguarda o recebimento no setor de destino. ATENÇÃO!

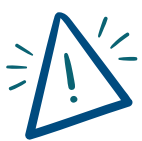

Almovarifado

O SERVIDOR DESTINO DEVERÁ ENTRAR NO SISTEMA E RECEBER O MATERIAL, PARA RETIRAR O BEM DAS DEPENDÊNCIAS DO TRT8. O COMPROVANTE DO RECEBIMENTO DEVERÁ SER ENVIADO PREVIAMENTE À CODSE E À COMAT VIA E-MAIL.

QUANDO O BEM FOR DEVOLVIDO À UNIDADE, O SERVIDOR DESTINO OU QUALQUER USUÁRIO DO SETOR DEVE FAZER UMA NOVA MOVIMENTAÇÃO PARA A PRÓPRIA UNIDADE.

| <b>J TRT-8</b> <sup>a</sup> <b>REG</b><br>Pará e Amapá | ÃO Sistema de Controle de Material e Patrimônio                                             |                          |
|--------------------------------------------------------|---------------------------------------------------------------------------------------------|--------------------------|
| n 01817707256(COMAT) 🐗                                 | [Últimas Opções] 👻 Receber Movimentação Vis. Documento 🗍 F10-Gravar 🚽                       | Excluir) F8-Abrir 🧉 🎯    |
| Login expira em: 14:41                                 | Manter Movimentação                                                                         |                          |
| Q Olá, em que posso ajudar?                            | Número Ano<br>849 Recarregar 2025                                                           | Status<br>Nova (Pend. de |
| Nova Movimentação                                      | Origem<br>COORDENADORIA DE MATERIAL E LOGÍSTICA - COMAT (624)                               | Rec.)                    |
| Nova Movimentação (Mult.)                              | Comidae Doctino                                                                             |                          |
| Consultar Movimentações                                | Destino Servidor Destino   COORDENADORIA DE MATERIAL E LOGÍSTICA - C LUAN HENRIQUE FILGUEIR | A                        |
| Termo                                                  | Data<br>05/05/2025_01817707256                                                              |                          |
| Consultar Termos                                       | Observação                                                                                  |                          |
| Materiais                                              |                                                                                             |                          |
| Material Consumo                                       | J ItemMovimentacao                                                                          | Novo                     |
| Consultar Materiais (Cons.)                            | Material Tombo (Confer.)                                                                    | Sublocalidade            |
| Material Permanente                                    | 1. Detalhes MICROCOMPUTADOR POSITIVO MASTER C820 MI Limpar 76                               | 078 [Selecione] V        |
| Consultar Materiais (Perm.)                            |                                                                                             |                          |
| Relatórios                                             |                                                                                             |                          |
| Avisos e Pendências                                    |                                                                                             |                          |
| Avisos e Pendências                                    |                                                                                             |                          |